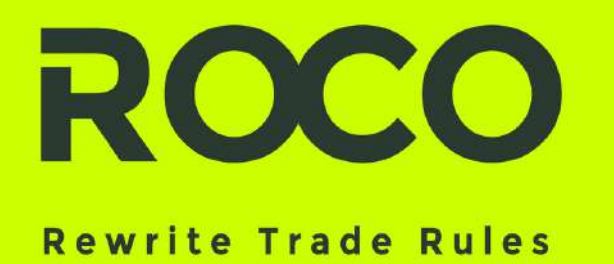

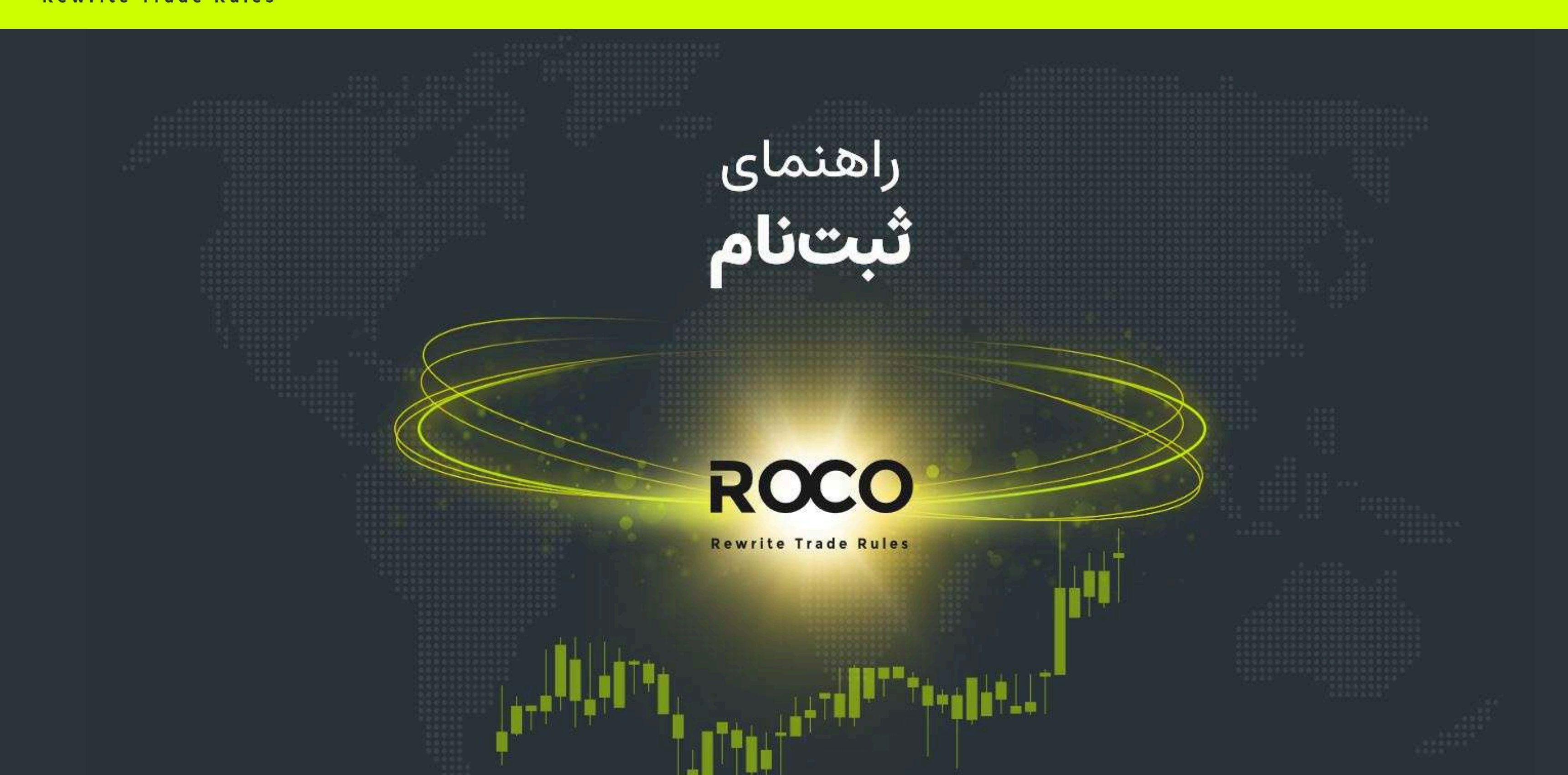

## www.rocobroker.com

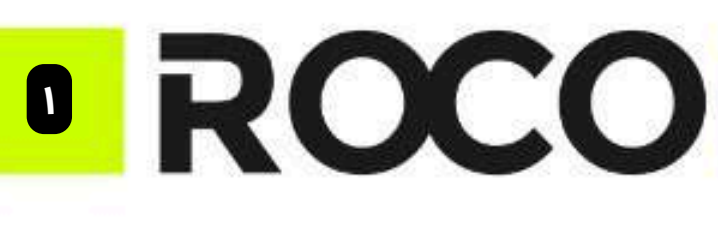

www.rocobroker.com

**Rewrite Trade Rules** 

ا. وارد سایت روکوبروکر <u>HTTPS://ROCOBROKER.COM/FA/</u>

شوید و گزینه "ثبت نام کنید" را انتخاب کنید.

۲. اطلاعات شخصی خود را وارد نمایید.

نکته 1: اگر کد معرف دارید وارد نمایید در غیراینصورت این گزینه را خالی بگذارید.

> نکته 2: آدرس ایمیلی را وارد کنید که به آن دسترسی دارید. نکته 3: کد کشور و شماره تلفن را باید با حروف لاتین وارد کنید.

- اگر سوالی د<mark>ا</mark>رید؛ لطفا با تیم خدمات مشتریان <mark>تماس</mark> بگیرید.
- همچنین تیم پشتیبانی از طریق ایمیل آدرس <u>support@rocobroker.com</u> همواره پاسخگو شما هستند.
- روکوبروکر را در اینستاگرام دنبال کنید!

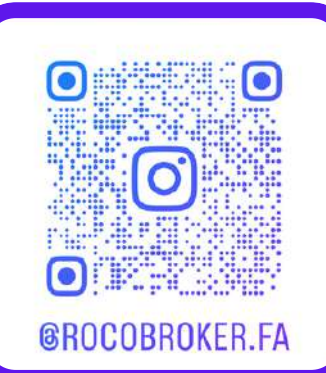

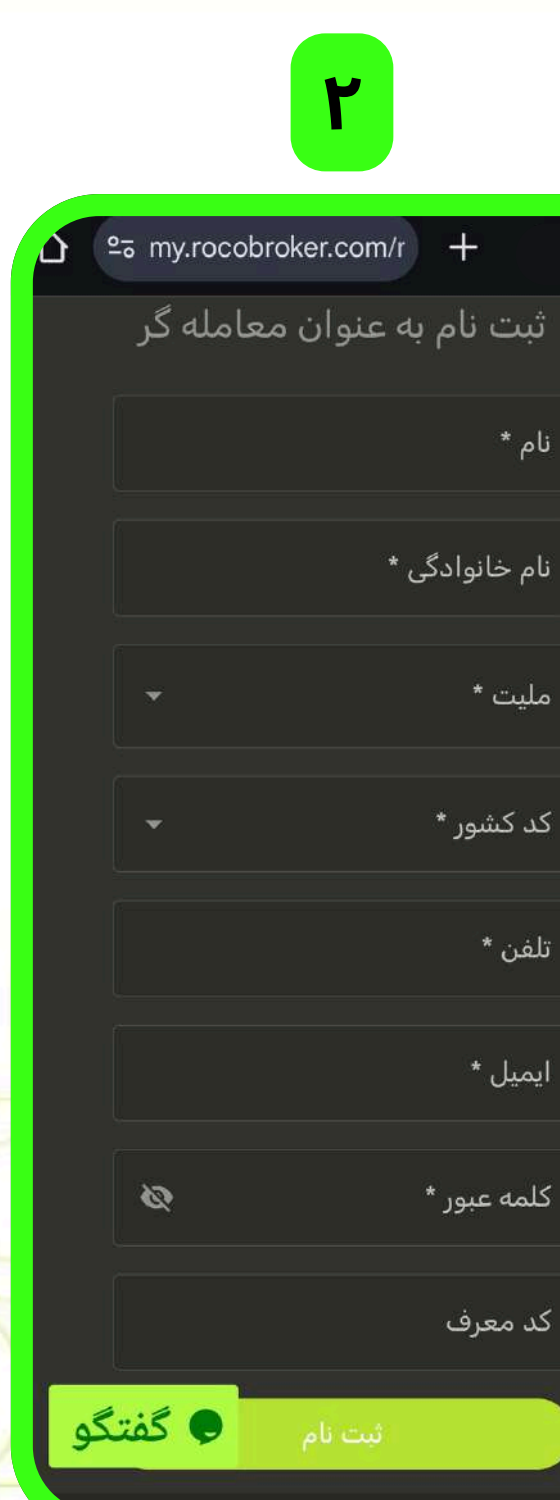

🔽 در کلیه مراحل در صورت نیاز به راهنمایی آنلاین در همان لحظه، روی دکمه "گفتگو" بزنید.

## راهنمای **ثبتنام**

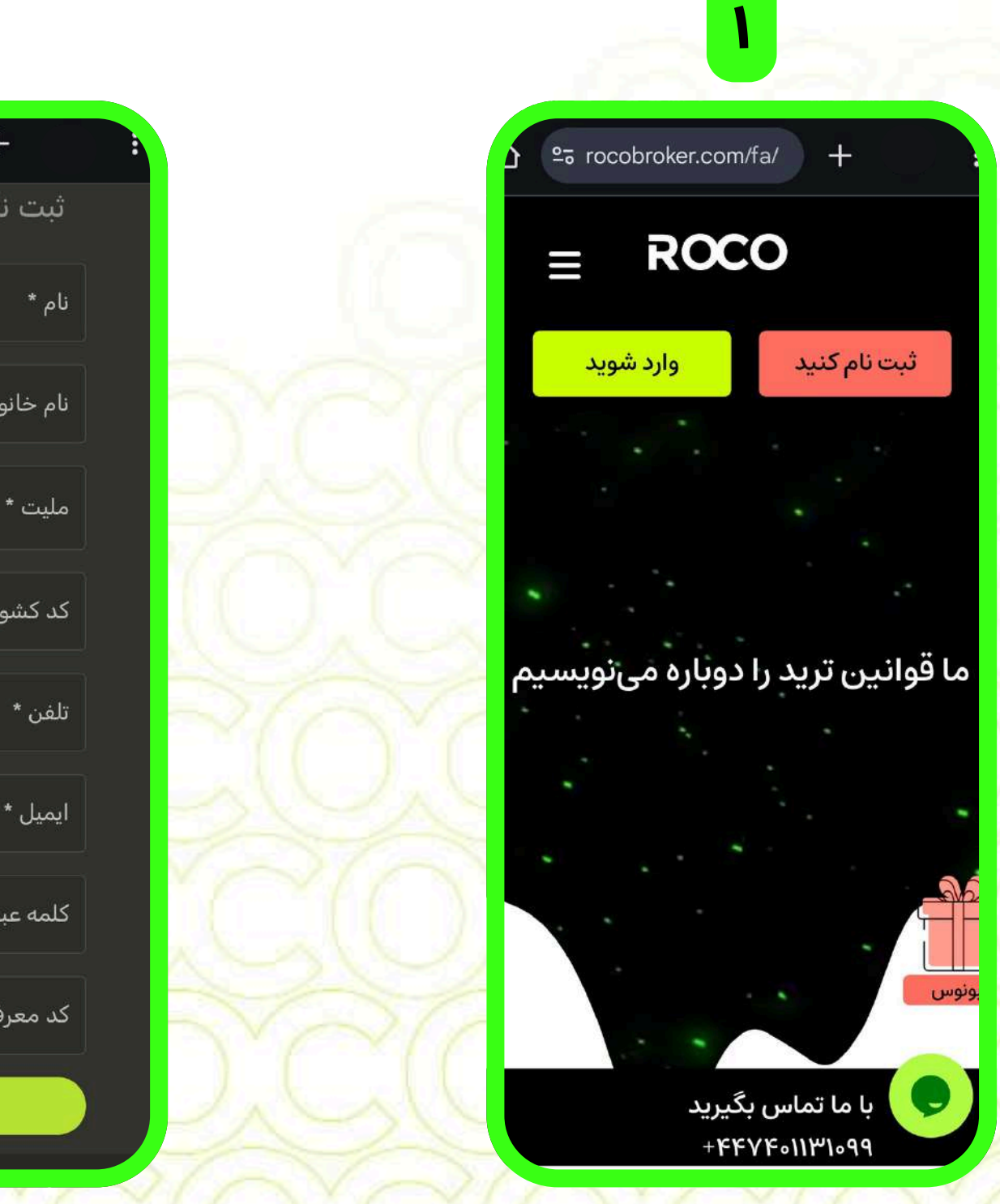

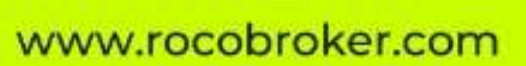

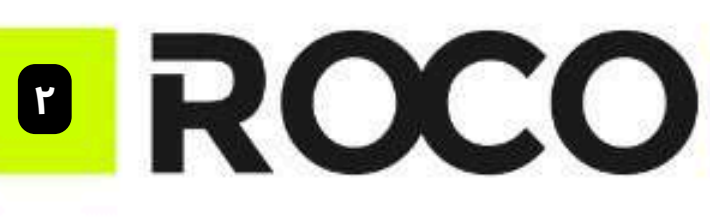

**Rewrite Trade Rules** 

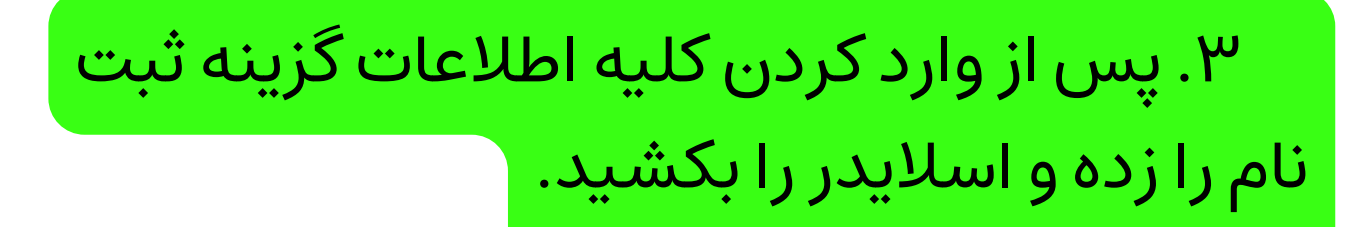

۴. تایید OTP: در این مرحله کد ارسال شده به ایمیل را وارد کرده دکمه ثبت نام را بزنید.

## مراحل ساخت حساب کاربری به پایان رسید.

- اگر سوالی دارید؛ لطفا با تیم خدمات م<mark>ش</mark>تریان <mark>تماس</mark> بگیرید.
- همچنین تیم پشتیبانی از طریق ایمیل آدرس <u>support@rocobroker.com</u> هم<mark>واره</mark> پاسخگو <mark>شما ه</mark>ستند.
- روکوبروکر را در اینستاگرام دنبال کنید!

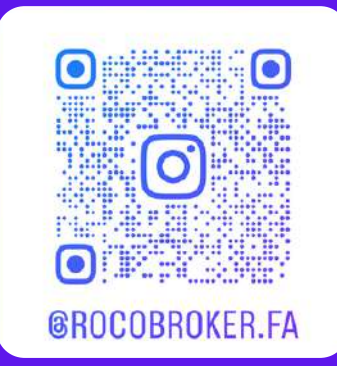

| ۴                                                               |
|-----------------------------------------------------------------|
|                                                                 |
| 20                                                              |
| خالوادکی *<br>بکر                                               |
| م<br>OTF<br>ایید دریافت شده توسط ایمیل خود را وارد کنید<br>@gma |
| یید *                                                           |
| کد را ارسال کنید 54 S<br>ساب کاربری دارید؟ وارد شدن             |
| لغو کنید 🛛 تبت نام                                              |
| معرف                                                            |
| نیت نام<br>از لیل حساب کاربری دارید؟ وار 🗢 گفتگو                |
|                                                                 |

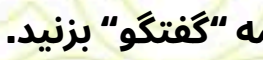

## راهنمای **ثبتنام**

|    | وان معامله کر    | ثبت نام به عنز                    |
|----|------------------|-----------------------------------|
|    |                  | نام*<br>روکو                      |
| 8  |                  | نام خانوادگی *<br>بروکر           |
| 3  | - 🛇              | ملیت *<br>ایران                   |
|    | <                | تایید اسلایدر                     |
| 54 | ه سمت راست بکشید | ≫ نوار لغزنده را ب                |
|    | 10               |                                   |
|    |                  | کلمه عبور "                       |
|    |                  | کلمه عبور *<br>کد معرف<br>کد معرف |

Ψ

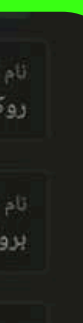

تاييد

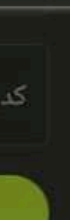

🔽 در کلیه مراحل در صورت نیاز به راهنمایی آنلاین در همان لحظه، روی دکمه "گفتگو" بزنید.